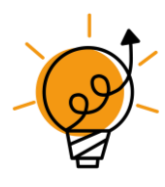

## Open de greenscreen app van Do Ink

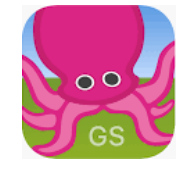

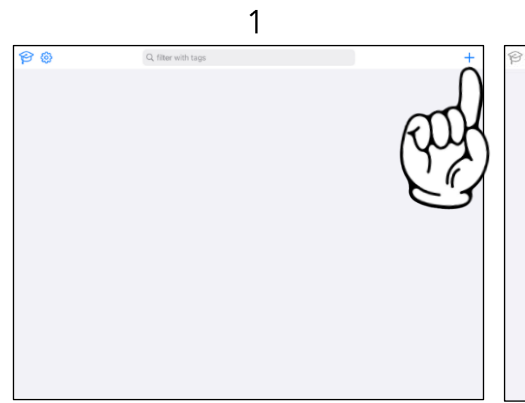

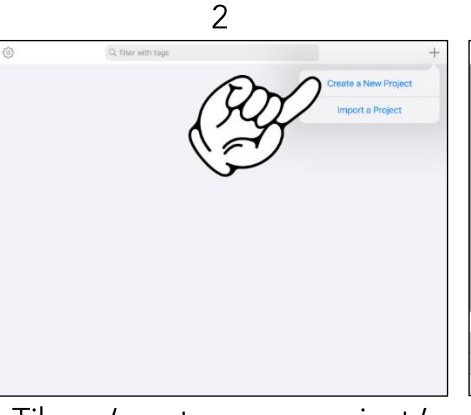

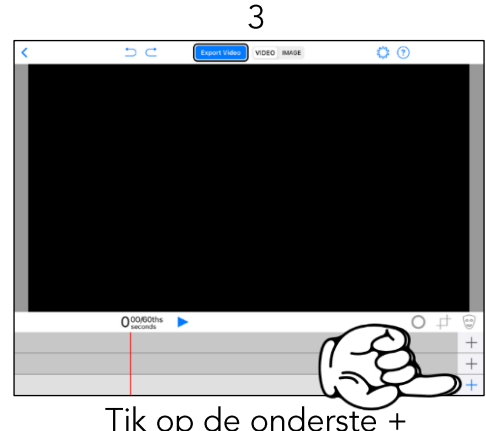

Tik rechts boven op de +

Tik op 'create a new project.'

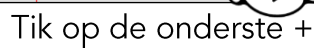

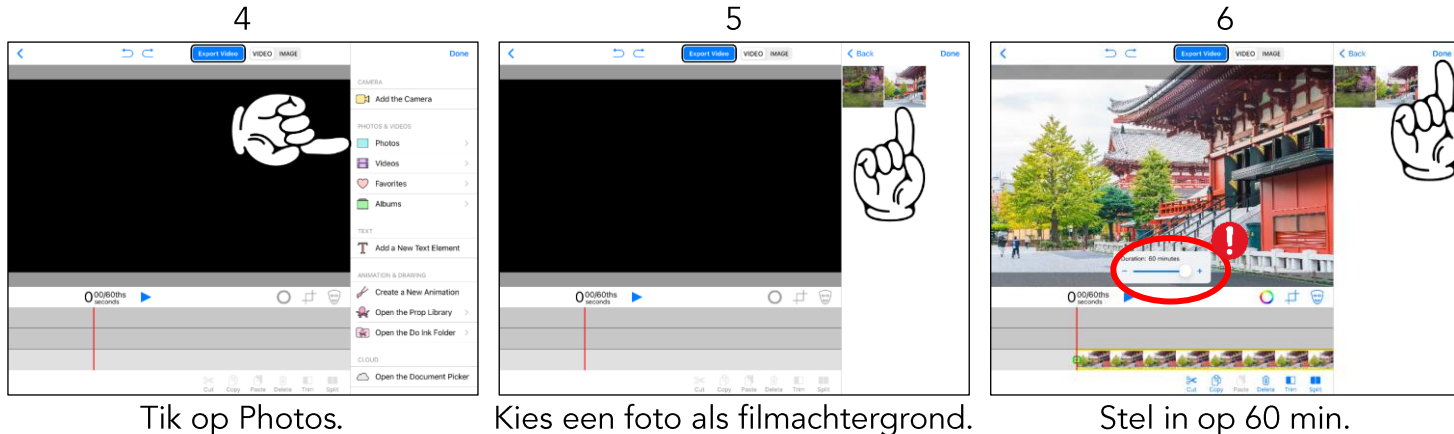

Tik daarna op Done.

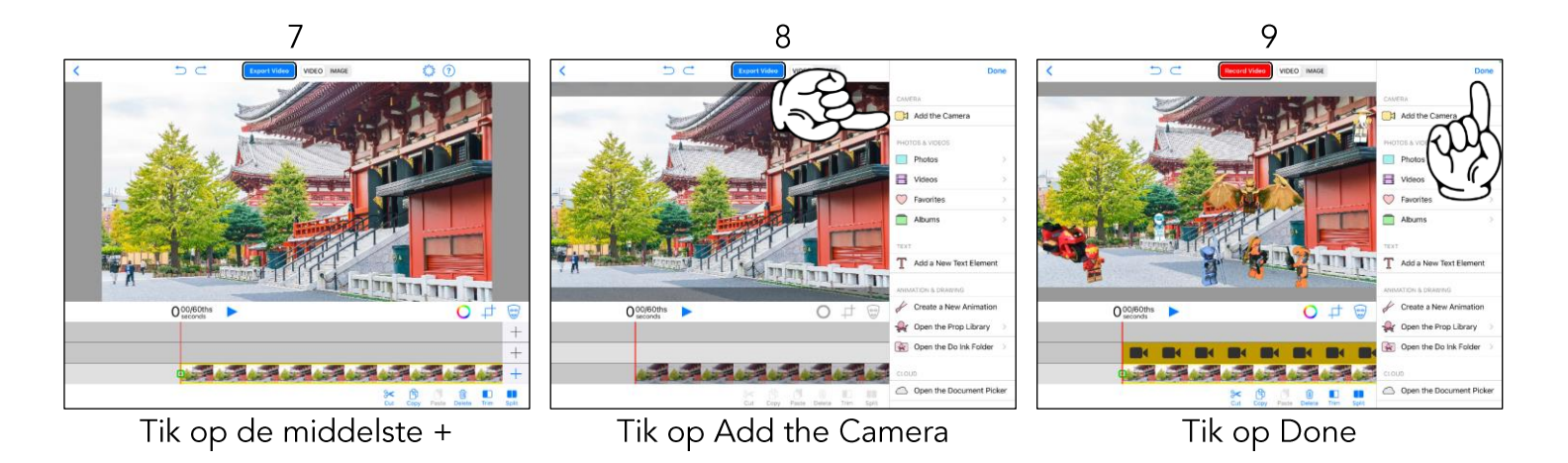

© MONOP www.greenscreenbox.nl – februari 2023

De volwassene dient eerst de basisinstellingen van de app goed te zetten, zoals het standaard gebruiken van de 'back camera'. Gebruik hiervoor de uitgebreide handleiding van Monop.

## Handleiding Green Screen by Do Ink – opname starten, stoppen en opslaan

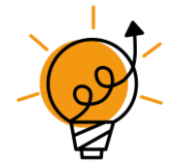

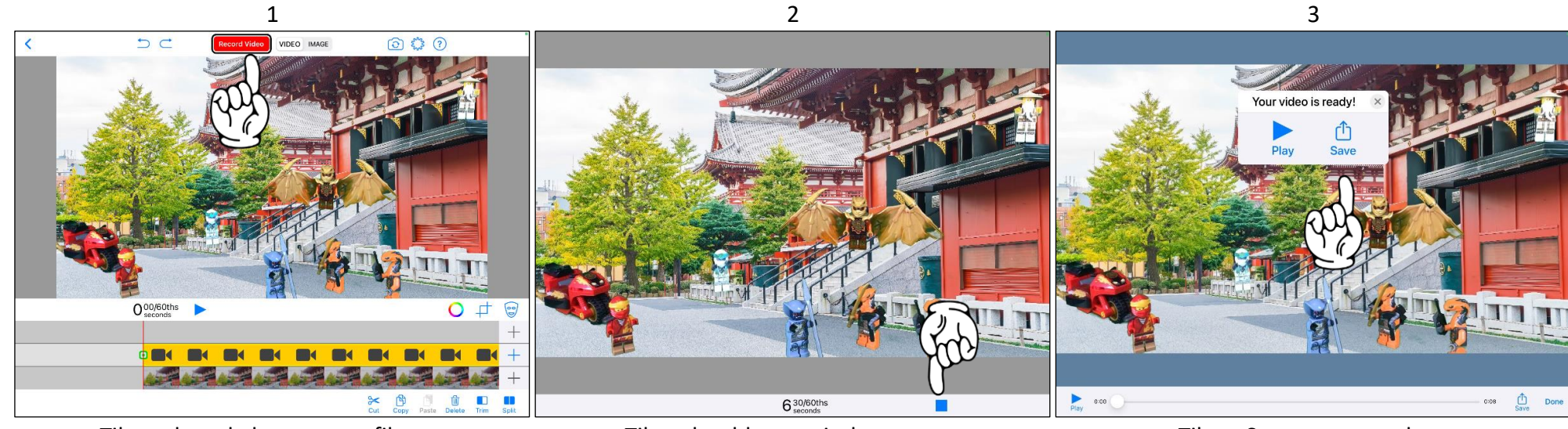

Tik op de rode knop om te filmen.

Tik op het blauwe vierkant om te stoppen met filmen.

Tik op Save om op te slaan

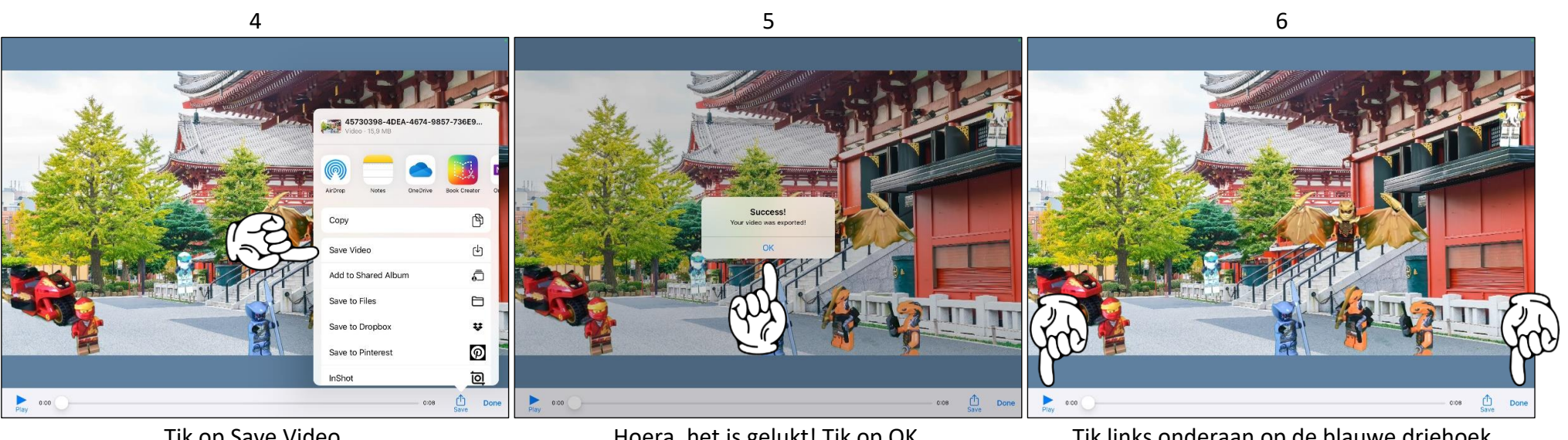

Tik op Save Video.

Hoera, het is gelukt! Tik op OK.

Tik links onderaan op de blauwe driehoek om je film te bekijken. Klaar? Tik op Done.